## Handleiding

## Thuis inloggen met Microsoft Authenticator

Inloggen op de thuiswerk omgeving gaat met de nieuwe app Microsoft Authenticator iets anders dan je gewend bent. Heb je de app nog niet geactiveerd? Volg dan <u>deze handleiding</u>.

Heb je de app geactiveerd? Open dan je thuiswerkplek via de route die je normaal gesproken volgt. Zodra je moet gaan inloggen kom je onderstaand scherm tegen. Volg de stappen zoals hieronder beschreven.

Mogelijk zien de schermen er hier en daar net iets anders uit of kom je een extra scherm tegen. Probeer eerst de instructies op het scherm te volgen, kom je er echt niet uit neem dan contact op met de IZT servicedesk tijdens kantooruren op (023) 224 3210.

| <ol> <li>Start met inloggen zoals je gewend<br/>bent.</li> </ol>       |                                                                          |
|------------------------------------------------------------------------|--------------------------------------------------------------------------|
| 2. Vul in het scherm je SPAARNE<br>GASTHUIS e-mail adres in en klik op | Spaarne S Gasthuis                                                       |
| 'VOLGENDE'.                                                            | Aanmelden                                                                |
|                                                                        | E-mailadres, telefoonnummer of Skype-naam                                |
|                                                                        | Hebt u geen toegang tot het account?                                     |
|                                                                        | Vorige Volgende                                                          |
|                                                                        | 🖓 Aanmeldingsopties                                                      |
| 3. Vul hier je wachtwoord in en klik op<br>'AANMELDEN'.                |                                                                          |
|                                                                        | Spaarpe 🤷 Gasthuis                                                       |
|                                                                        | opuditie 🕤 dustidis                                                      |
|                                                                        | ← @spaarnegasthuis.nl                                                    |
|                                                                        | ← @spaarnegasthuis.nl<br>Wachtwoord invoeren                             |
|                                                                        | ← @spaarnegasthuis.nl<br>Wachtwoord invoeren<br>Wachtwoord               |
|                                                                        | ← @spaarnegasthuis.nl Wachtwoord invoeren Wachtwoord Wachtwoord vergeten |
|                                                                        |                                                                          |

| 4 Klik op 'NEE'                                                                                                    |                                                                                                    |
|----------------------------------------------------------------------------------------------------|----------------------------------------------------------------------------------------------------|
|                                                                                                    |                                                                                                    |
|                                                                                                    | Spaarne 🥿 Gasthuis                                                                                                    |
|                                                                                                    | optime granning                                                                                                    |
|                                                                                                    | @spaarnegasthuis.nl                                                                                                    |
|                                                                                                    | Aangemeld blijven?                                                                                                    |
|                                                                                                    | Doe dit om het aantal keer dat u wordt gevraagd om<br>u aan te melden, te verminderen.                                                                                                    |
|                                                                                                    | Dit niet opnieuw weergeven                                                                                                    |
|                                                                                                    | Nee <u>Ja</u>                                                                                                    |
|                                                                                                    |                                                                                                    |
|                                                                                                    |                                                                                                    |
| 5. Als je deze optie krijgt: 'Zet een vinkje<br>in de checkbox' en klik op 'OPEN'.                                                                                                    | This site is trying to open VMware Horizon Client.<br>https://test-horizon-saml.sg.intern wants to open this application.                                                                                                    |
| stap 6.                                                                                                    | Always allow test-horizon-saml.sg.intern to open links of this type in the associated app                                                                                                    |
|                                                                                                    | Open Cancel                                                                                                    |
|                                                                                                    |                                                                                                    |
|                                                                                                    |                                                                                                    |
|                                                                                                    |                                                                                                    |
|                                                                                                    |                                                                                                    |
|                                                                                                    | Launching Horizon client                                                                                                    |
|                                                                                                    | Eucliening Horizon chentan                                                                                                    |
|                                                                                                    | Click have if the elient is not launahed automatically                                                                                                    |
|                                                                                                    | <u>Click here</u> if the client is not launched automatically.                                                                                                    |
| 6. Nu volgen twee opties:                                                                                                    | Click here if the client is not launched automatically.                                                                                                    |
| <ol> <li>Nu volgen twee opties:</li> <li>Je wordt gevraagd het nummer op j</li> <li>Er wordt gevraagd om een code in j</li> </ol>                                                                                                    | Click here if the client is not launched automatically.<br>e scherm over te nemen op je telefoon (stap 7) of<br>te voeren vanaf je telefoon                                                                                                    |
| <ol> <li>Nu volgen twee opties:         <ol> <li>Je wordt gevraagd het nummer op j</li> <li>Er wordt gevraagd om een code in j</li> </ol> </li> <li>Optie 1 Nummer overnemen van je so</li> </ol>                                                                                      | Click here if the client is not launched automatically.<br>e scherm over te nemen op je telefoon (stap 7) of<br>te voeren vanaf je telefoon<br>cherm op je telefoon                                                                                                    |
| <ul> <li>6. Nu volgen twee opties: <ol> <li>Je wordt gevraagd het nummer op j</li> <li>Er wordt gevraagd om een code in f</li> </ol> </li> <li>7. Optie 1 Nummer overnemen van je so</li> <li>Je krijgt nu de vraag om op je telefoon dit nummer over te nemen</li> </ul>              | Click here if the client is not launched automatically.<br>e scherm over te nemen op je telefoon (stap 7) of<br>te voeren vanaf je telefoon<br>cherm op je telefoon                                                                                                    |
| <ol> <li>Nu volgen twee opties:         <ol> <li>Je wordt gevraagd het nummer op j</li> <li>Er wordt gevraagd om een code in f</li> </ol> </li> <li><b>7. Optie 1 Nummer overnemen van je so</b></li> <li>Je krijgt nu de vraag om op je telefoon dit nummer over te nemen.</li> </ol> | Click here if the client is not launched automatically.<br>e scherm over te nemen op je telefoon (stap 7) of<br>te voeren vanaf je telefoon<br>cherm op je telefoon<br>Spaarne S Gasthuis                                                                                                    |
| <ul> <li>6. Nu volgen twee opties: <ol> <li>Je wordt gevraagd het nummer op j</li> <li>Er wordt gevraagd om een code in f</li> </ol> </li> <li>7. Optie 1 Nummer overnemen van je so Je krijgt nu de vraag om op je telefoon dit nummer over te nemen.</li> </ul>                      | Click here if the client is not launched automatically.<br>e scherm over te nemen op je telefoon (stap 7) of<br>te voeren vanaf je telefoon<br>cherm op je telefoon<br>Spaarne S Gasthuis<br>@spaarnegasthuis.nl                                                                                                    |
| <ul> <li>6. Nu volgen twee opties: <ol> <li>Je wordt gevraagd het nummer op j</li> <li>Er wordt gevraagd om een code in f</li> </ol> </li> <li>7. Optie 1 Nummer overnemen van je so Je krijgt nu de vraag om op je telefoon dit nummer over te nemen.</li> </ul>                      | Click here if the client is not launched automatically.<br>e scherm over te nemen op je telefoon (stap 7) of<br>te voeren vanaf je telefoon<br>cherm op je telefoon<br>Spaarne S Gasthuis<br>@spaarnegasthuis.nl<br>Approve sign-in request                                                                                   |
| <ul> <li>6. Nu volgen twee opties: <ol> <li>Je wordt gevraagd het nummer op j</li> <li>Er wordt gevraagd om een code in f</li> </ol> </li> <li>7. Optie 1 Nummer overnemen van je so Je krijgt nu de vraag om op je telefoon dit nummer over te nemen.</li> </ul>                      | Click here if the client is not launched automatically.<br>e scherm over te nemen op je telefoon (stap 7) of<br>te voeren vanaf je telefoon<br>cherm op je telefoon<br>Spaarne S Gasthuis<br>@spaarnegasthuis.nl<br>Approve sign-in request<br>@ Open your Authenticator app, and enter the<br>number shown to sign in.       |
| <ul> <li>6. Nu volgen twee opties: <ol> <li>Je wordt gevraagd het nummer op j</li> <li>Er wordt gevraagd om een code in f</li> </ol> </li> <li>7. Optie 1 Nummer overnemen van je so Je krijgt nu de vraag om op je telefoon dit nummer over te nemen.</li> </ul>                      | Click here if the client is not launched automatically.<br>e scherm over te nemen op je telefoon (stap 7) of<br>te voeren vanaf je telefoon<br>cherm op je telefoon<br>Spaarne S Gasthuis<br>@spaarnegasthuis.nl<br>Approve sign-in request<br>@ Open your Authenticator app, and enter the<br>number shown to sign in.<br>86 |

I can't use my Microsoft Authenticator app right now

More information

- 8. Klik op de Microsoft Authenticator notificatie op je telefoon.
- 9. Neem het nummer op je computerscherm over op je telefoon en kies 'JA'.
- 10. Nadat je op Ja hebt gedrukt kom je terug op de reguliere inlogmethode.

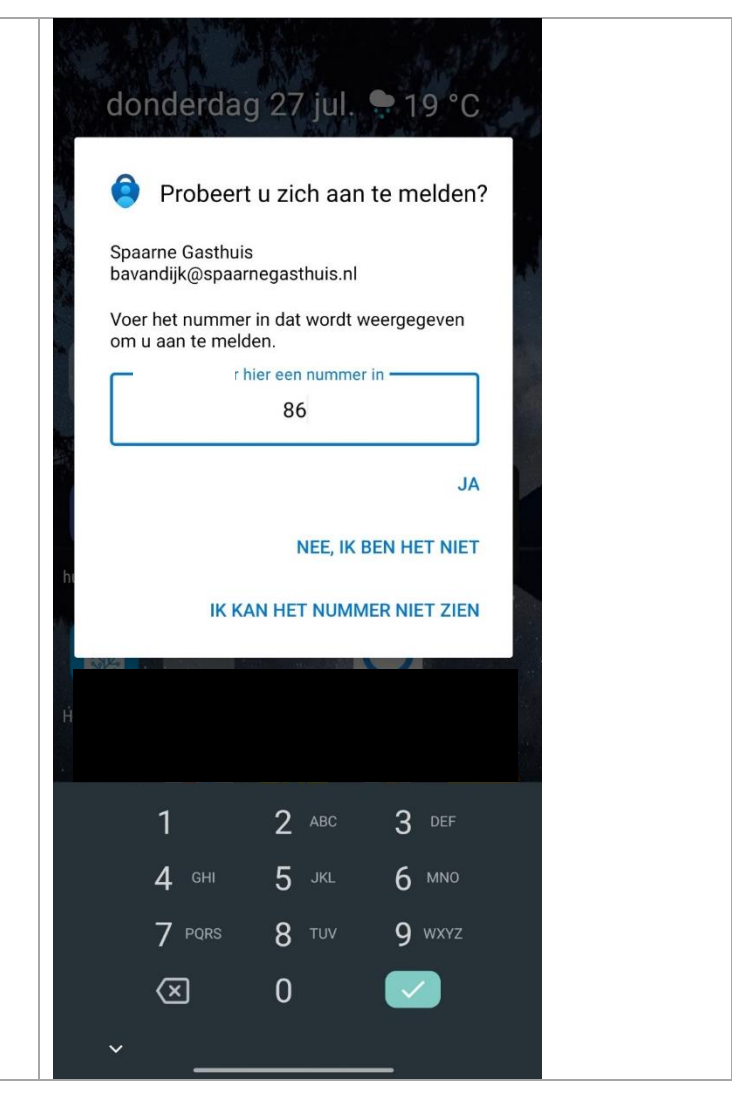

| 11. Optie 2 Code invoeren vanaf je telefoon op je scherm                             |                                                                                                    |  |  |
|--------------------------------------------------------------------------------------|----------------------------------------------------------------------------------------------------|--|--|
| Krijg je dit scherm, ga dan op je telefoon<br>naar de Microsoft Authenticator app en |                                                                                                    |  |  |
| volg de onderstaande stappen.                                                        | Spaarne S Gasthuis                                                                                   |  |  |
|                                                                                      | @spaarnegasthuis.nl                                                                                  |  |  |
|                                                                                      | Code invoeren                                                                                        |  |  |
|                                                                                      | Voer de code in die wordt weergegeven in de<br>Microsoft Authenticator-app op uw mobiele<br>apparaat |  |  |
|                                                                                      | Code                                                                                                 |  |  |
|                                                                                      | Hebt u problemen? Meld u op een andere manier aan                                                    |  |  |
|                                                                                      | Meer informatie                                                                                      |  |  |
|                                                                                      | Verifiëren                                                                                           |  |  |
|                                                                                      |                                                                                                    |  |  |

| 12. Klik op je Spaarne Gasthuis account                                                                                      | Authenticator                                                                                                    | + 9                                                               | a :•              |                  |
|----------------------------------------------------------------------------------------------------|----------------------------------------------------------------------------------------------------|-------------------------------------------------------------------|-------------------|------------------|
|                                                                                                    | Spaarne Gasthuis<br>@spaarnegasthuis                                                                                                    | .nl                                                               | >                 |                  |
|                                                                                                    |                                                                                                    |                                                                   |                   |                  |
|                                                                                                    |                                                                                                    |                                                                   |                   |                  |
|                                                                                                    |                                                                                                    |                                                                   |                   |                  |
|                                                                                                    |                                                                                                    |                                                                   |                   |                  |
|                                                                                                    |                                                                                                    |                                                                   |                   |                  |
|                                                                                                    |                                                                                                    |                                                                   |                   |                  |
|                                                                                                    |                                                                                                    |                                                                   |                   |                  |
|                                                                                                    |                                                                                                    |                                                                   |                   |                  |
|                                                                                                    |                                                                                                    |                                                                   |                   |                  |
|                                                                                                    | n & 🗔                                                                                                    | $\odot$                                                           | <b>₽</b> <u>7</u> |                  |
|                                                                                                    | Authentica Wachtwoord Betalingen                                                                                                    | O<br>Adressen                                                     | Geverifieerd      |                  |
| <ol> <li>Type de eenmalige wachtwoordcode<br/>die op je telefoon wordt gegenereerd<br/>over op je computerscherm.</li> </ol> | Authentica Wachtwoord Betalingen                                                                                                    | O<br>Adressen<br>UIS<br>asthuis.n                                 | Geverifieerd      | tĝ:              |
| 13. Type de eenmalige wachtwoordcode<br>die op je telefoon wordt gegenereerd<br>over op je computerscherm.                   | Authentica Wachtwoord Betalingen                                                                                                    | Adressen UIS asthuis.n n om mel en te ver                         | Geverifieerd      | <b>ιζζι</b><br>d |
| 13. Type de eenmalige wachtwoordcode<br>die op je telefoon wordt gegenereerd<br>over op je computerscherm.                   | Authentica Wachtwoord Betalingen                                                                                                    | Adressen UIS asthuis.n n om mel en te ver ode                     | Geverifieerd      | <b>හි</b> ව<br>d |
| 13. Type de eenmalige wachtwoordcode<br>die op je telefoon wordt gegenereerd<br>over op je computerscherm.                   | Authentica Wachtwoord Betalingen A<br>Authentica Wachtwoord Betalingen A<br>Spaarne Gasthu<br>Spaarne Gasthu<br>Spaarne Ga | Adressen UIS asthuis.n n om mel en te ver ode nstellen ord        | Geverifieerd      | <b>tộ</b> }<br>d |
| 13. Type de eenmalige wachtwoordcode<br>die op je telefoon wordt gegenereerd<br>over op je computerscherm.                   | Authentica Wachtwoord Betalingen A<br>Authentica Wachtwoord Betalingen A<br>Spaarne Gasthu<br>Spaarne Gasthu<br>Spaarne Ga | Adressen UIS asthuis.n n om mel en te ver ode nstellen ord        | Geverifieerd      | δβ3<br>d         |
| 13. Type de eenmalige wachtwoordcode<br>die op je telefoon wordt gegenereerd<br>over op je computerscherm.                   | Authentica Wachtwoord Betalingen A<br>Authentica Wachtwoord Betalingen A<br>Spaarne Gasthu<br>©spaarnege<br>Meldingen ingeschakeld<br>U kunt dit apparaat gebruiker<br>te keuren om uw aanmelding<br>Eenmalige wachtwoordco<br>199735<br>Aanmelden via telefoon in<br>Aanmelden zonder wachtwoordco<br>Wachtwoord wijzigen<br>E Beveiligingsgegevens bijv                                                                                                    | Adressen UIS asthuis.n n om mel en te ver ode nstellen ord werken | Geverifieerd      | 段<br>d<br>d      |

| 14. Klik op 'Verifiëren'.                                                      |                                                                                                    |
|--------------------------------------------------------------------------------|----------------------------------------------------------------------------------------------------|
| Nadat je op Verifiëren hebt gedrukt kom je terug op de reguliere inlogmethode. | Spaarne S Gasthuis                                                                                   |
|                                                                                | @spaarnegasthuis.nl                                                                                  |
|                                                                                | Code invoeren                                                                                        |
|                                                                                | Voer de code in die wordt weergegeven in de<br>Microsoft Authenticator-app op uw mobiele<br>apparaat |
|                                                                                | Code                                                                                                 |
|                                                                                | Hebt u problemen? Meld u op een andere manier aan                                                    |
|                                                                                | Meer informatie                                                                                      |
|                                                                                | Verifiëren                                                                                           |
|                                                                                |                                                                                                    |